# Honeywell

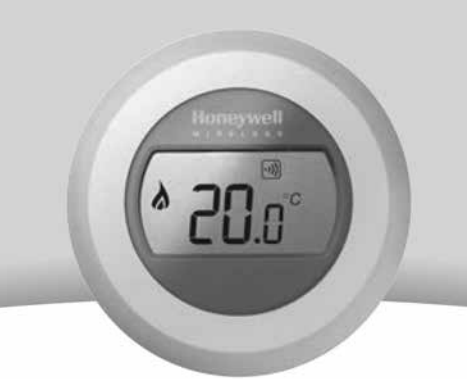

# Telepítési és használati útmutató

Vezeték nélküli okostermosztát csomag Y87RFC

Köszönjük, hogy Honeywell terméket vásárolt!

Gyártva a Honeywell Technologies Sàrl, ACS-ECC EMEA Z.A. La Piece 16, 1180 Rolle, Switzerland, Környezetvédelmi és Égésszabályozási Üzletága részére és nevében, meghatalmazott képviselője, a Honeywell Inc. által.

Honeywell Szabályozástechnikai Kft 1139 Budapest, Petneházy utca 2-4. Tel.: +36 1 451 4300 Fax.: +36 1 451 4343 c.hungary@honeywell.com

Amennyiben a telepítéshez segítséget szeretne kérni, keresse Rezsifaragó mestereinket. www.rezsifarago.hu/telepites

További információ, termék-támogatás és termék regisztráció www.rezsifaragok.hu/round

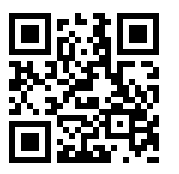

| 50094158-006 A | CE |
|----------------|----|
|----------------|----|

# Honeywell

# 1. Telepítési útmutató

1. Kapcsolja le a kazánt az elektromos hálózatról.

> Mielőtt a vezetékekhez érne, saját biztonságának érdekében mindig győződjön meg róla, hogy az áramellátást kikapcsolták.

#### Távolítsa el az előlapot a kazánkapcsoló 2. reléről.

- 2.1 Illesszen egy csavarhúzót a nyílásba, óvatosan nyomja befelé amíg a fedél ki nem nyílik.
- 2.2 Hajtsa fel a fedelet és vegye le.

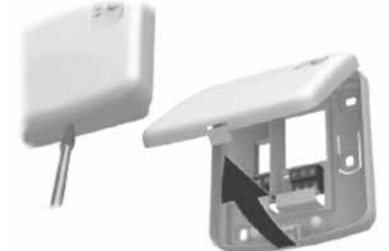

Kösse be a Kazánkapcsoló relé vezetékeit. 4.

Kövesse a kapcsolási rajzot.

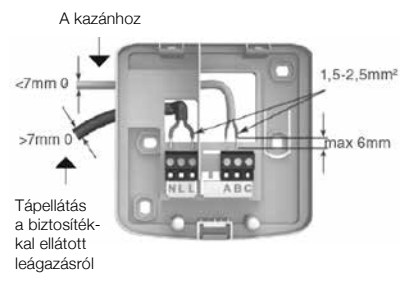

5.1 A kazán szokásos bekötése (ha nem igényli a szivattyú utánfutását).

A kazán fázisát a kazánkapcsoló relé szolgáltatja.

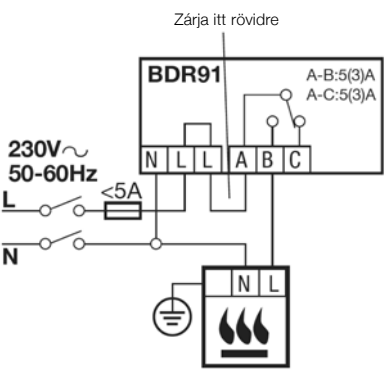

### 5.2 Állandó fázist igénylő kazán bekötése.

Az állandó fázist igénylő kazánoknál használatos (tipikus kombikazán-bekötés). Ez a bekötés az alacsony feszültségű, vagy 230Vac feszültségű vezérlő bemenettel rendelkező kazánoknál alkalmazható. Kérjük, kövesse a gyártó utasításait.

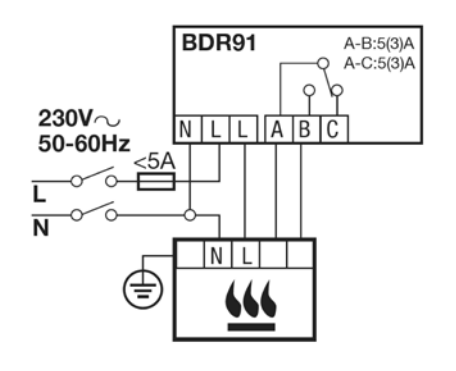

### 5.3 Egyutú szelep (zónaszelep) bekötése.

Más motortípus esetén kérjük, kövesse a gyártó előírásait.

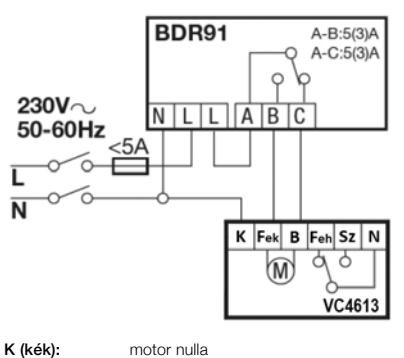

| к (кек):      | motor nulla                   |
|---------------|-------------------------------|
| Fek (Fekete): | motor nyitó fázis             |
| B (Barna):    | motor záró fázis              |
| Feh (Fehér):  | motor segédkapcsoló kimene    |
|               | (szelepzárás esetén záródik)  |
| Sz (Szürke):  | motor segédkapcsoló kimene    |
|               | (szelepnyitás esetén záródik) |
| N (Narancs):  | motor segédkapcsoló kimene    |
|               | (közös pont)                  |

11. A hátlapot helyezze közvetlenül a falra. A szükséges csavarok és tiplik mellékelve. 12. Távolítsa el az elemek szigetelő lapkáit.

10. Válassza le

a termosztátot

Nyomja a termosztát tetejét lefelé, majd lazán húzza maga

felé, és döntse előre.

a hátlapról.

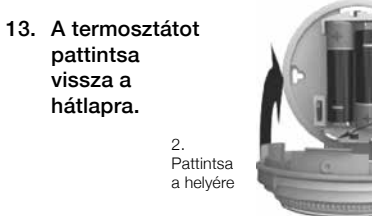

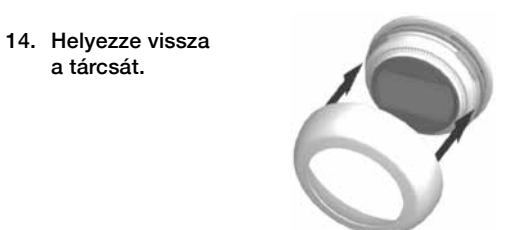

## 2. Összehangolás a kazánkapcsoló relével

A termosztátot és a kazánkapcsoló relét gyárilag összehangolva szállítjuk. Ha valamilyen okból mégis szükséges az összehangolás, kövesse az alábbi lépéseket.

#### Érintés-érzékeny zónák

Közvetlenül a termosztát kijelzője alatt két érintésérzékeny zóna található, amelyek a menük és funkciók elérésére szolgálnak.

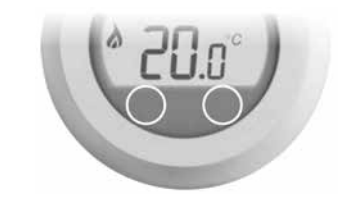

Először állítsa betanítás üzemmódba a 1. kazánkapcsoló relét. Tartsa 5 másodpercig nyomva a BIND (BETANÍT) gombot, amíg a vörös LED villogni nem kezd fél másodperces ciklusokban ki-be kapcsolgatva.

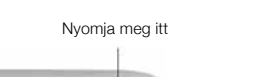

- A "bo" jelzés villogásakor a betanító jel 4. továbbításához érintse meg egy pillanatra a bal oldali érintés-érzékeny zónát. Ekkor a 🕠 szimbólum néhányszor felvillan.
- 5. Amennyiben a betanítás sikeresen megtörtént a kijelzőn megjelenő szám a jel erősségét mutatja.

Amennyiben a betanítás sikertelen, 🖤 🔢 jelenik meg a kijelzőn.

Kérjük, próbálja újra.

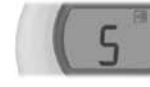

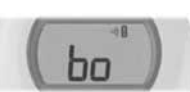

Sikeres összeköttetés

- Sikertelen összeköttetés
- A kazánkapcsoló relén lévő vörös LED kikap-6. csol, ha a betanítás sikeresen megtörténik.

Megjegyzés: a betanítás folyamatát meg lehet szakítani a baloldali érintés-érzékeny zóna megérintésével és 10 másodpercig történő tartásával.

# 3. Telepítő menü

be a

füleket

Az okostermosztát rendelkezik egy telepítő menüvel, amely a legalacsonyabb és legmagasabb hőmérséklethatárok, és a kikapcsolási hőmérséklet beállítását teszi lehetővé.

#### Legalacsonyabb és legmagasabb hőmérsékletérték:

A termosztáttal beállítható legmagasabb hőmérséklet 35°C, a legalacsonyabb 5°C.

### Kikapcsolási hőmérséklet:

Amikor a termosztátot távolról vezérlik, ez a hőmérsékletérték kerül aktiválásra, ha a távvezérlő alkalmazással kikapcsolási parancsot adnak. Ezáltal egy minimális hőmérsékletszintet tartva elkerülhető a fagyveszély.

### A telepítő menüt a következőképpen aktiválhatja:

1. Tekerje a beállító gyűrűt teljesen balra, amíg a legkisebb érték meg nem jelenik. Amikor ez az érték villogni kezd, nyomja egyszerre 10 másodpercig mindkét érintés-érzékeny zónát.

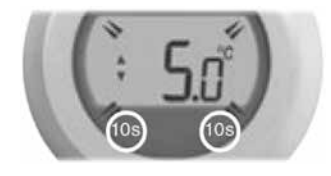

A legmagasabb hőmérséklethatár kerül 2. megjelenítésre. A beállító gyűrű segítségével a beállított érték megváltoztatható. A beállított értéket nem kell megerősíteni.

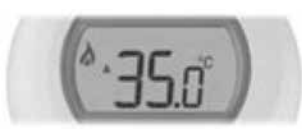

3. Amíg villog ez a beállítás, érintse meg a bal oldali érintés-érzékeny zónát egy pillanatra a legalacsonyabb hőmérséklethatár megjelenítéséhez. A beállító tárcsa segítségével

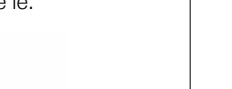

Sz (S N (Na

6. Helyezze vissza a kazánkapcsoló relét a hátfalra.

Először illessze helyére a zsanérokat

3. Erősítse a hátlapot a falhoz vagy fali dobozhoz.

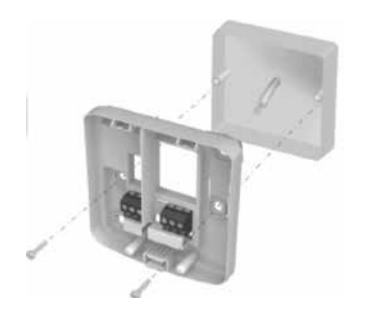

Megjegyzés: A szükséges tiplik és csavarok mellékelve.

Akassza be a relé házának zsanérjait, hajtsa le, és pattintsa a helyére.

- 7. Helyezze a kazánt ismét áram alá.
- A termosztátot helyezze távol 8.
  - léghuzattól,
  - hőforrástól,
  - közvetlen napsugárzástól, ٠
  - és a padló felett 1,2-1,5m magasságban szerelje fel.

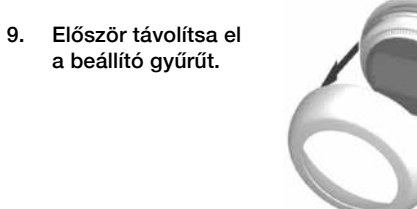

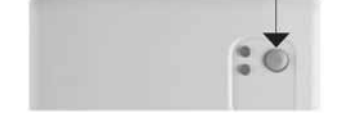

Most már nekikezdhet a termosztát össze-2. hangolásának. Tartsa benyomva 10 másodpercig a bal oldali érintés-érzékeny zónát.

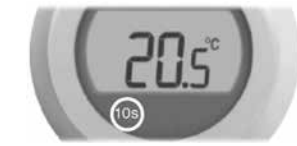

Ha a kazánkapcsoló relé betanításra kész, 3. a kijelzőn az alábbi "bo" jelzés látható.

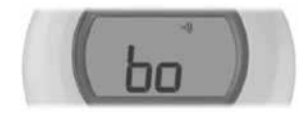

ez a beállítás is megváltoztatható.

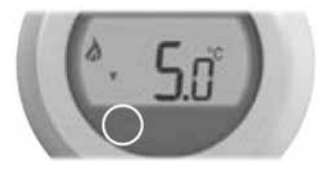

Érintse meg a bal oldali érintés-érzékeny 4. zónát a kikapcsolási hőmérséklet beállításához. Használja a beállító gyűrűt úgy, mint korábban.

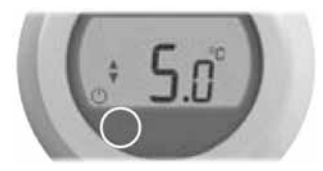

A telepítési menü automatikusan bezáródik az utolsó műveletet követő 10 másodperc múlva.

# Szobahőmérséklet beállítása

A szoba aktuális hőmérséklete a kijelzőn látható.

A kívánt hőmérséklet beállításához tekerje el a beállító gyűrűt jobbra, ha növelni, vagy balra, amennyiben csökkenteni szeretné azt. A gyűrű elfordításakor minden 'kattanás' 0.5°C-os változásnak felel meg.

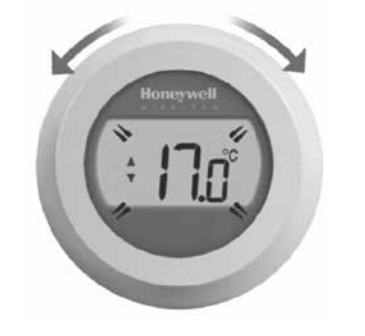

5 másodperc után ismét az aktuális szobahőmérséklet jelenik meg a kijelzőn. A termosztát ettől fogva az így beállított hőmérsékletet kísérli meg a lehető legnagyobb pontossággal tartani.

A beállított hőmérséklet értékét ellenőrizheti, ha a beállító gyűrűt egy 'kattanásnyit' jobbra, vagy balra forgatja. A beállított hőmérséklet ekkor néhány másodpercre felvillan, mielőtt visszatérne a szobahőmérséklet kijelzésére.

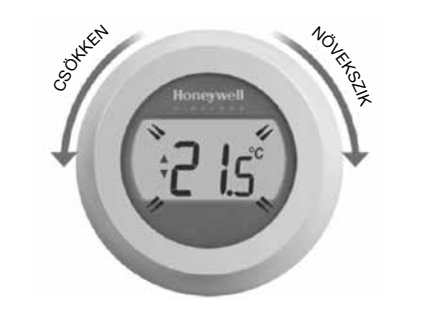

# Éjszakai csökkentett hőmérséklet

Éjszaka, és amikor nem tartózkodik otthon, jobb, ha a termosztátot alacsonyabb hőmérsékletre állítja, mert ezzel energiát takaríthat meg. Általában 5°C-os csökkentés ajánlott, de ez függ a fűtésrendszertől és a ház szigetelésétől is.

# Elemek cseréje

Az elemek cserére szorulnak, amikor a Imi jelzés megjelenik a kijelzőn.

Ehhez válassza le a termosztátot a hátfalról, majd helyezzen két új, AA méretű alkáli elemet a régiek helyére. Ezután a termosztátot pattintsa vissza a hátfalra

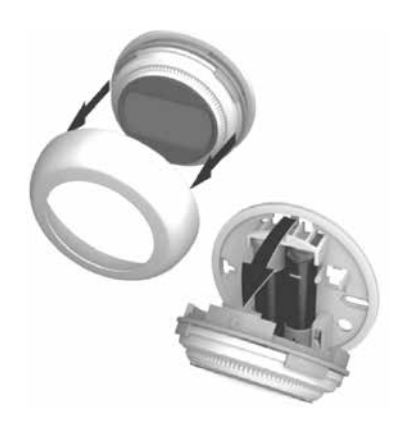

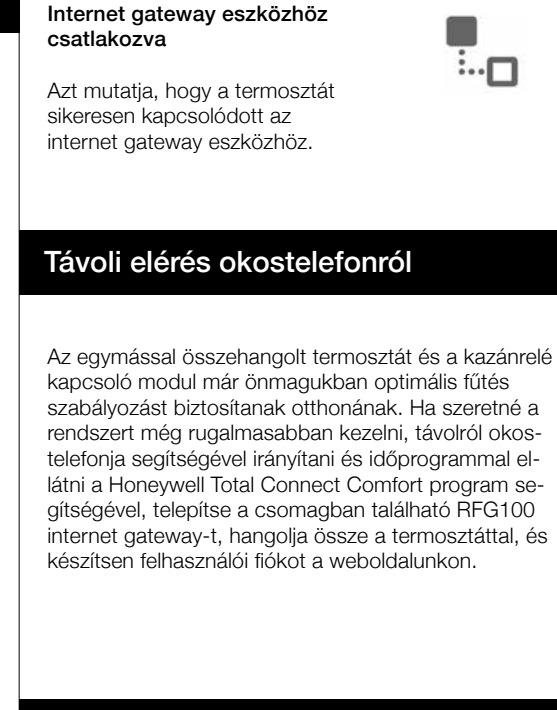

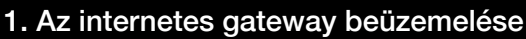

Csatlakoztassa a gateway-t az elektromos hálózathoz. Ekkor a bal oldali LED pirosan, a jobb oldali

zölden világít.

1.

Csatlakoztassa a gateway-t az internetes 2. modemhez. Ekkor a bal oldali és a jobb oldali LED is zölden világít.

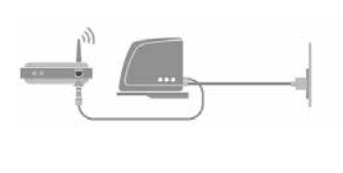

2. RF kapcsolat létrehozása a termosztát és az RFG100 internet gateway között

Kérjük, kövesse az alábbi lépéseket.

1. A betanítás üzemmódba lépéshez tartsa nyomva legalább 10 másodpercig a jobb oldali érintés-érzékeny zónát.

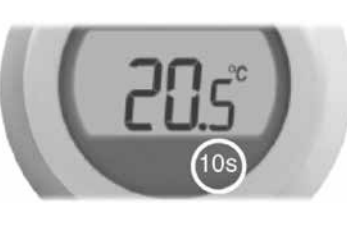

A betanító jel elküldéséhez érintse meg egy 2. pillanatra a jobb oldali zónát. A 🗤 és a 🖣 jel addig fog villogni, amíg az összeköttetés sikeresen létrejön.

4. Az eszközök sikeres összetanítása után a jel erőssége feltűnik a termosztát kijelzőjén néhány másodpercre. Az 1-es érték gyenge, az 5-ös érték erős jelnek felel meg.

Ezt követően a szokásos képernyő jelenik meg a Top jelzéssel együtt azt megerősítve, hogy az internet gateway és a termosztát között az összeköttetés már létrejött.

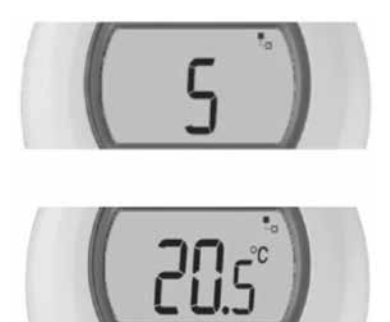

|   | 5)   |
|---|------|
| ( | 20.5 |

3. Felhasználói fiók készítése, regisztráció NAPPALI 20.0 18.0

www.mytotalconnectcomfort.com weboldalon, adja hozzá fiókjához felhasználási helyét és a felhasználási helyhez regisztrálja a gateway-t.

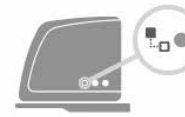

Ehhez meg kell adnia a gateway MAC címét és CRC kódját, amit a készü-

lék alján lévő címkén is megtalál. A sikeres regisztráció után a gateway állapotjelző LED fénye zöldre vált. Ebben az esetben mindhárom LED zöld.

Jegyezze fel a gateway CRC kódját és MAC címét a könnyebb regisztrációhoz az alábbi mezőkbe:

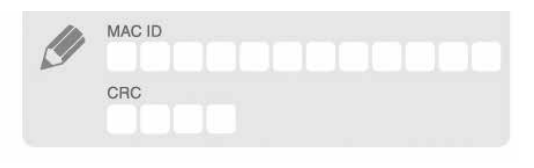

# Hibaelhárítás – termosztát

Lemerült elemek

Ha feltűnik az elem ikonja, akkor az elemeket azonnal ki kell cserélnie. Lásd a lap másik oldalát.

### A termosztát nem kap tápellátást

Amennyiben a termosztát kijelzője üres marad a telepítést követően, ellenőrizze, hogy eltávolításra került-e az elemek szigetelő lapkája, és az elemek megfelelő polaritással lettek behelyezve. Egyéb esetben, próbálja meg kicserélni az elemeket.

·))]]

2

Rádiós kommunikációs hiba

Ha a rádiós kommunikációs ikonok villognak, akkor probléma lehet a kazánkapcsoló reléegységből származó jelekkel. Először ellenőrizze a kazánkapcsoló relé tápellátását. Amennyiben ez nem nyújt megoldást a problémára, konzultáljon a telepítést végző szakemberrel.

| Hibás | termosztát |
|-------|------------|

Ha ez az ikon jelenik meg a kijelzőn, a termosztát már nem működőképes, és cserére szorul.

# Hibaelhárítás – gateway

Kommunikációs hiba a gateway és •)) • = a kapcsoló modul között. piros fény Ellenőrizze a kapcsoló modul

áramellátását, és hogy a rádiófrekvenciás kommunikációhoz szükséges távolságon belül van-e!

Nincs internet kapcsolat. 

Ellenőrizze az internetes modemet! piros fény

Kapcsolódási kísérlet az internetes = modemmel.

> Ha a LED fény narancssárga marad, ellenőrizze a kábeles csatlakozást az internetes modem és a gateway között!

🖫 - 📺 - = A gateway még nincs regisztrálva. Regisztráljon a zöld fény www.mytotalconnectcomfort.com oldalon!

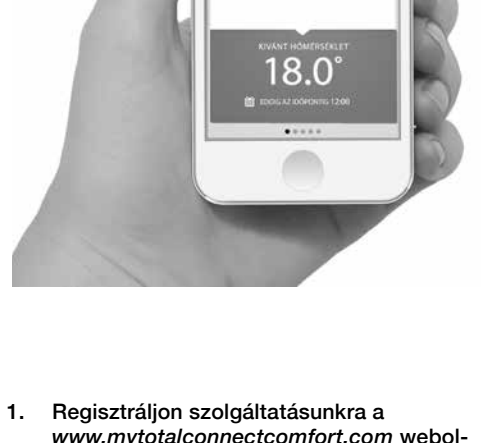

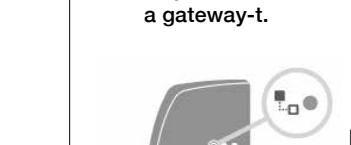

### Ismerkedés a kijelzővel

#### Beállított hőmérséklet jelzés

Azt mutatja, hogy a kijelzőn megjelenített érték a beállított hőmérsékletet jelzi, nem az aktuális szobahőmérsékletet.

#### Fűtés bekapcsolva

Azt mutatja, hogy szükség van ráfűtésre, ezért a kazán működésbe lépett, illetve ciklikusan ki- és bekapcsol.

#### Kazánkapcsoló reléegység bekapcsolva

Azt mutatja, hogy a termosztát sikeresen kapcsolódott a kazánkapcsoló reléegységhez.

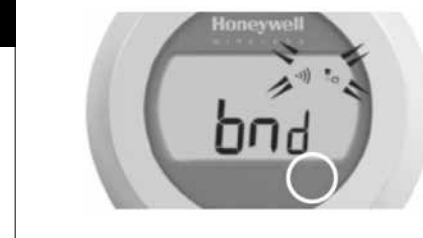

Megfelelő vétel esetén az internet gateway 3. eszközön található zöld 🕦 LED kigyullad, jelezve, hogy az összeköttetés sikeresen létreiött.

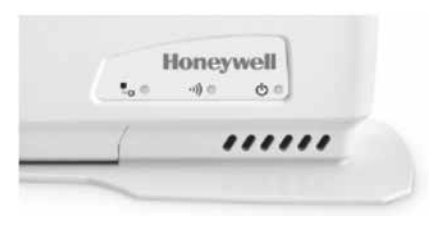

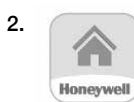

Töltse le a Honeywell Total Connect Comfort alkalmazást iOS vagy Android eszközére.

Google play

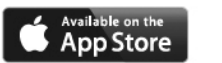

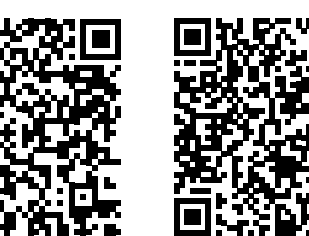

### Gyártói információk

#### Engedélyek

sárga fény

A termék megfelel az alábbi biztonsági előírásoknak: EMC: 2004/108/EK LVD: 2006/95/EK R&TTE: 1999/05/EK

A Honeywell ezennel kijelenti, hogy az Egyzónás termosztát megfelel az 1999/5/EK irányelv alapvető és egyéb vonatkozó követelményeinek.

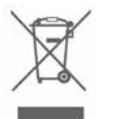

 Adja le a csomagolást és a terméket a termék életciklu sának végén egy újrafeldolgo-

- zó központnak. Vegye ki az elemeket. Ne dobja az egységet a ház-tartási szemétbe.
- Az elemeket a helyi előírásoknak megfelelően semmisítse meg, ne dobja a háztartási

Honeywell

Ne dobja a terméket tűzbe.

#### 2012/19/EK WEEE irányelv

Az elektromos és elektronikus berendezések hulladékairól szóló irányelv